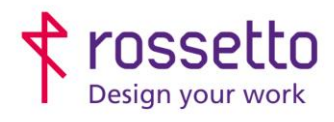

Registro Imprese di Padova e C.F. n.00304720287 R.E.A. PD-251655 - P.IVA n.IT00304720287 Capitale Sociale € 1.400.000,00 i.v. gbrrossetto@legalmail.it - info@rossetto.work

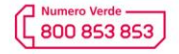

www.rossetto.work

| Guida per Clienti Nr. 07 - 2018                | Emiss. 2 del 08/02/2022          |
|------------------------------------------------|----------------------------------|
| Installazione driver universal su stampanti HP | Realizzata da: Andrea Cappellari |

Oggetto: Installazione driver Universal su stampanti HP

### Premessa:

I driver per le stampanti HP sono di due tipi: universali e specifici.

I primi sono dei driver universali, si integrano bene con Windows, funzionano molto bene e generalmente non presentano problemi di stampa, anche se possono mancare di alcune funzioni molto avanzate. I driver specifici sono quelli che si trovano all'interno del cd di installazione delle stampanti e che si possono scaricare dal sito. Sfruttano appieno tutte le funzioni della stampante anche se talvolta possono presentare piccoli problemi di stampa, che si risolvono facilmente installando i driver universal. Assieme ai driver specifici vengono installati tutta una serie di applicazioni che completano l'offerta della stampante, come la possibilità di scansione direttamente da pc (scansione Twain) e di inviare FAX dal pc.

ATTENZIONE: i software che vengono installati assieme ai driver specifici sono strettamente legati alla singola macchina, se tale macchina dovesse essere sostituita da HP per eventuali difetti che si possono riscontrare, bisognerà procedere alla disinstallazione/reinstallazione del pacchetto di driver da zero.

# **PROCEDURA:**

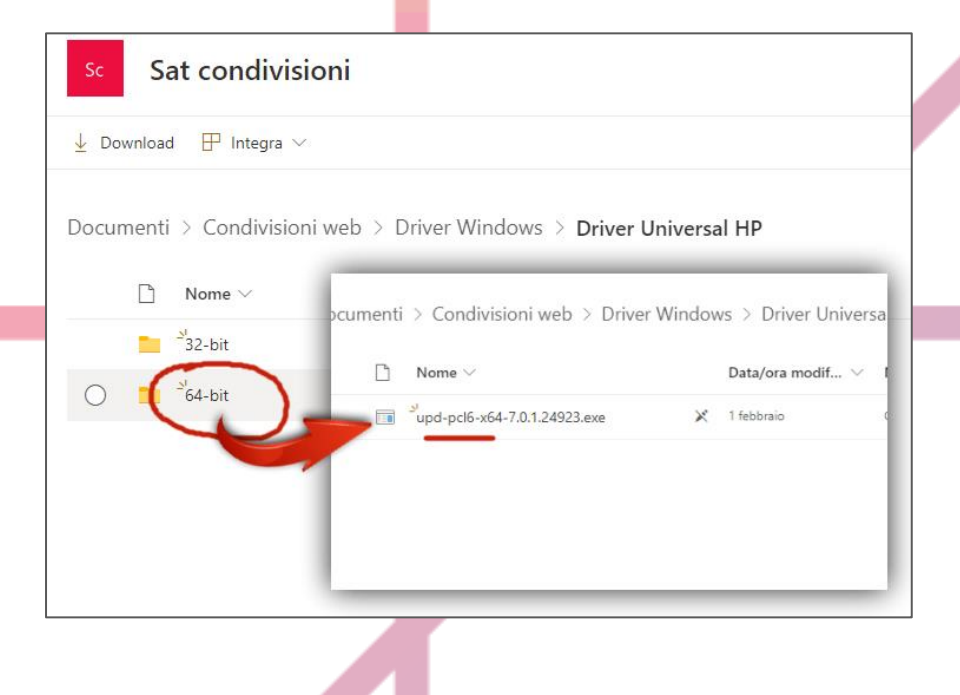

A) PROCURARSI I DRIVER I driver Universal si trovano sulla pagina del singolo prodotto, oppure si possono scaricare più comodamente a questo link: https://cutt.ly/ZOCNCaB

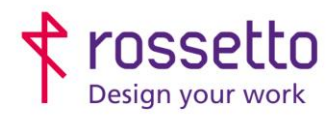

Registro Imprese di Padova e C.F. n.00304720287 R.E.A. PD-251655 - P.IVA n.IT00304720287 Capitale Sociale € 1.400.000,00 i.v. gbrrossetto@legalmail.it - info@rossetto.work

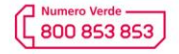

www.rossetto.work

| Guida per Clienti Nr. 07 - 2018                | Emiss. 2 del 08/02/2022          |
|------------------------------------------------|----------------------------------|
| Installazione driver universal su stampanti HP | Realizzata da: Andrea Cappellari |

Ci sono due tipi di driver: PCL6 (ottimizzati per l'uso di word e la maggior parte dei programmi comuni) e PostScript o PS (ottimizzati per programmi di grafica).

Scaricare quelli più adatti all'uso che se ne intende fare, le prestazioni dei due tipi di driver (PCL e PS)possono essere molto differenti a seconda dell'uso che se ne fa, la qualità delle stampe potrebbe differire di molto.

### B) INSTALLAZIONE NEL PC

Prerequisiti:

- Aver scaricato i driver universal da qui <u>https://cutt.ly/ZOCNCaB</u>
- Conoscere indirizzo IP stampante
- Se la stampante è in rete deve essere già collegata, se si vuole collegare in usb non deve essere collegata

Lanciare il programma con privilegi amministrativi e attendere l'avvio del programma di installazione. Nella schermata successiva scegliere "Unzip" e infine dare "OK". Il programma che si avvia è quello di installazione dei driver. Nella prima schermata che compare scegliere "SI", nella seconda scegliere "Modalità Tradizionale" se la stampante è in rete, oppure "Modal. USB-Plug and Play" se la stampante sarà connessa in USB.

| Modalità tradizionale - Viene creato un oggetto stampante generico nella cartella<br>Stampanti. In questa modalità, viene scelta la stampante di destinazione in modo<br>definitivo.                                      |
|----------------------------------------------------------------------------------------------------|
| questa modalità, è possibile scegliere dinamicamente la stampante di destinazione a ogni<br>stampa.                                                                                                    |
| C Modal. USB-Plug and Play                                                                                                    |
| <ul> <li>Rimuovere tutte le versioni del driver di stampa universale HP dall'archivio driver di Window</li> <li>USB</li> <li>Aggiungere il driver 'HP Universal Printing PCL 6' all'archivio driver di Windows</li> </ul> |
|                                                                                                    |
| < Indietro Avanti Annulla                                                                                                    |

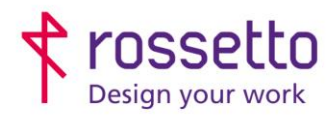

Registro Imprese di Padova e C.F. n.00304720287 R.E.A. PD-251655 - P.IVA n.IT00304720287 Capitale Sociale € 1.400.000,00 i.v. gbrrossetto@legalmail.it - info@rossetto.work

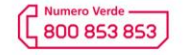

www.rossetto.work

| Guida per Clienti Nr. 07 - 2018                | Emiss. 2 del 08/02/2022          |
|------------------------------------------------|----------------------------------|
| Installazione driver universal su stampanti HP | Realizzata da: Andrea Cappellari |

### STAPANTE CONNESSA IN RETE:

1) Scegliere "Aggiungi stampante locale o di rete con impostazioni manuali

|                              |                                             | N.                                                              |
|------------------------------|---------------------------------------------|-----------------------------------------------------------------|
| ÷                            | 🖶 Aggiungi stampante                        | X                                                               |
|                              | Trova una stampante in                      | base ad altre opzioni                                           |
|                              | 🔿 La stampante non è recente                | . Serve assistenza per trovarla.                                |
|                              | 🔿 Cerca una stampante nella                 | directory in base alla posizione o alla funzionalità            |
|                              | ⊖ Seleziona una stampante co                | indivisa in base al nome                                        |
|                              |                                             | Sfoglia                                                         |
|                              | Esempio: \\nomecomp<br>http://nomecomputer/ | uter\nomestampante o<br>printers/nomestampante/.printer         |
|                              | 🔿 Aggiungi una stampante ut                 | ilizzando un nome host o un indirizzo TCP/IP                    |
|                              | 🔿 Aggiungi una stampante Bl                 | uetooth, wireless o individuabile in rete                       |
|                              | Aggiungi stampante locale                   | o di rete con impostazioni manuali                              |
|                              |                                             |                                                                 |
|                              |                                             | Avanti Annulla                                                  |
|                              |                                             |                                                                 |
| 2) Scegliere "Crea nuova     | a porta" e poi "Sta                         | andard TCP/IP Port"                                             |
|                              |                                             |                                                                 |
|                              |                                             |                                                                 |
| Crea una nuova porta:        |                                             |                                                                 |
| Tipo di porta:               | Standard                                    | TCP/IP Port ~                                                   |
|                              | HP Univer                                   | rsal Print Monitor                                              |
|                              | Local Port                                  |                                                                 |
|                              | Porta di v                                  | irtualizzazione Xerox                                           |
|                              | Wonderst                                    | are PDFelement Monitor                                          |
|                              | monucisi                                    |                                                                 |
|                              |                                             |                                                                 |
|                              |                                             |                                                                 |
| 3) Nella prossima scherr     | nat <mark>a inserire l'ind</mark>           | irizzo IP della stampante alla voce "Nome host o indirizzo IP". |
| Il campo "Nome porta" si c   | ompilerà in autor                           | natico (la <mark>scia</mark> re quello che verrà scritto).      |
| Togliere la spunta su "Inter | rro <mark>ga l</mark> a stampant            | te e seleziona automaticamente i driver da utilizzare".         |
|                              |                                             |                                                                 |
|                              |                                             |                                                                 |
| Digitare                     | il nome host o l'ir                         | ndirizzo TCP/IP di una stampante                                |
| Indirizzo                    | o IP della stampar                          | ite                                                             |
| Tipo di dis                  | positivo:                                   | Dispositivo TCP/IP $\checkmark$                                 |
| Nome hos                     | t o indirizzo IP:                           | 192.168.1.215                                                   |
| Nome por                     | ta:                                         | si compila in automatico                                        |
|                              | a la stampante e selecti                    |                                                                 |
|                              | ja la stampante e selezio                   | automaticamente il driver da utilizzare                         |

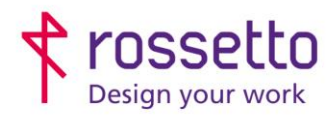

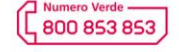

 $\times$ 

www.rossetto.work

| Guida per Clienti Nr. 07 - 2018                | Emiss. 2 del 08/02/2022          |
|------------------------------------------------|----------------------------------|
| Installazione driver universal su stampanti HP | Realizzata da: Andrea Cappellari |

4) Nella schermata successiva scegliere la voce "HP Universal Printing PCL 6.

4 bis) [Schermata opzionale, non compare sempre]: Se compare la schermata seguente scegliere "Sostituisci il driver corrente"

Usa il driver attualmente installato (scelta consigliata)

Sostituisci il driver corrente

- 5) Nella prossima schermata si imposta il nome della stampante, come comparirà nell'elenco di stampa. Mettere quindi un nome a piacere.
- 6) Dopo questi passaggi si avvierà l'installazione della stampante vera e propria, il processo potrebbe metterci un po' di tempo. Al termine nelle schermate che compaiono scegliere "Non condividere questa stampante" e nella schermata successiva "Fine".
- 7) Il programma elaborerà ancora alcuni dati, quando il processo sarà terminato cliccare su "Fine"

Programma di installazione di HP Universal Printing

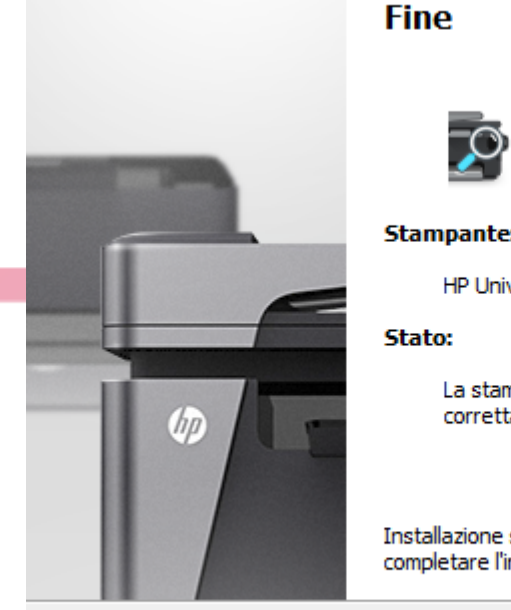

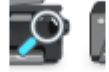

#### Stampante:

HP Universal Printing PCL 6

La stampante HP Universal Printing PCL 6 è stata installata correttamente.

Fine

Installazione stampante completata. Fare dic su 'Fine' per completare l'installazione.

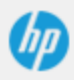

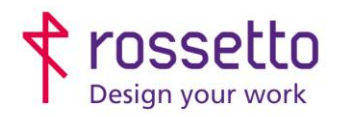

Registro Imprese di Padova e C.F. n.00304720287 R.E.A. PD-251655 - P.IVA n.IT00304720287 Capitale Sociale € 1.400.000,00 i.v. gbrrossetto@legalmail.it - info@rossetto.work

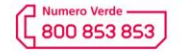

www.rossetto.work

| Guida per Clienti Nr. 07 - 2018                | Emiss. 2 del 08/02/2022          |
|------------------------------------------------|----------------------------------|
| Installazione driver universal su stampanti HP | Realizzata da: Andrea Cappellari |

# La stampante è ora installata.

#### Al termine bisogna:

- Scegliere quale sarà la stampante predefinita
- Impostare la stampante per stampare in Bianco e Nero

# C) SE LA STAMPANTE E' DI TIPO PAGEWIDE O PRO X

E' fortemente consigliato eseguire un ulteriore passaggio per evitare lentezza di stampa:

 Aprire il menu "Dispositivi e stampanti", cliccare con il destro sulla stampante appena installata e scegliere "Proprietà stampante"

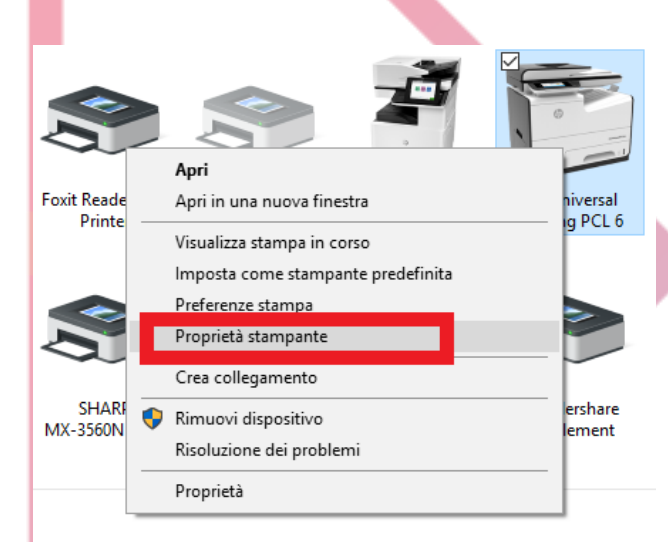

 II) Nella schermata che si apre scegliere la scheda "Porte" e RIMUOVERE la spunta su "Attiva supporto bidirezionale"

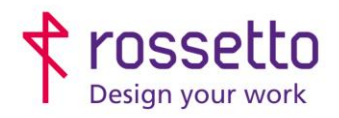

Registro Imprese di Padova e C.F. n.00304720287 R.E.A. PD-251655 - P.IVA n.IT00304720287 Capitale Sociale € 1.400.000,00 i.v. gbrrossetto@legalmail.it - info@rossetto.work

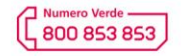

www.rossetto.work

| Guida per Clienti Nr. 07 -                                                                  | 2018                                                                                                    | Emiss, 2 del 08/02/2022                                                                            |
|---------------------------------------------------------------------------------------------|----------------------------------------------------------------------------------------------------|----------------------------------------------------------------------------------------------------|
| Installazione driver univer                                                                 | sal su stampanti HP                                                                                                    | Realizzata da: Andrea Cappellari                                                                   |
|                                                                                             | 🖶 Proprietà - HP Universal Printing PCL 6                                                                                                    | ×                                                                                                  |
|                                                                                             | Sicurezza         Impostant         estivo         Infr           Generale         Condivisione         Porte         Avanzate           Image: Second structure         HP Universal Printing PCL 6         Second structure         Second structure                                                                                                    | Gestione colori                                                                                    |
| STAMPANTE CONNESSA IN                                                                       | Invia stampa alle seguenti porte. I documenti saranno stampati s<br>porta libera selezionata.  Porta Descrizione Stampante<br>192.16 Porta TCP/IP standard SHARP MX-C301W PCL<br>192.16 Porta TCP/IP standard HP PageWide MFP P57<br>192.16 Porta TCP/IP standard SHARP MX-3560N PCL<br>SC3C9 Porta TCP/IP standard HP Universal Printing P<br>SC3C9 Porta TCP/IP standard HP Universal Printing P<br>Aggiungi porta Elimina porta Config<br>Attiva supporto bidirezionale Rimuovere I<br>OK Annula | sulla prima<br>.6<br>6<br>750 UP<br>- Fax<br>6<br>CL 6<br>vura porta<br>a spunta<br>Applica        |
| La macchina deve essere an                                                                  | cora SCOLLEGATA dal Pc.                                                                                                    |                                                                                                    |
| Per l'installazione di una star                                                             | ipante USB si segue la guida fino a quando                                                                                                    | compare la seguente schermata:                                                                     |
| <ul> <li>Modalità i<br/>Stampant<br/>definitivo</li> <li>Modalità i<br/>questa m</li> </ul> | tradizionale - Viene creato un oggetto stampante generi<br>i. In questa modalità, viene scelta la stampante di dest<br>dinamica - Viene creato un oggetto 'Universal Printer' no<br>odalità, è possibile scegliere dinamicamente la stampan                                                                                                    | ico nella cartella<br>inazione in modo<br>ella cartella Stampanti. In<br>te di destinazione a ogni |
| stampa.                                                                                     | SR-Plug and Play                                                                                                    |                                                                                                    |
| Rimuove                                                                                     | ere tutte le versioni del driver di stampa universale HP d                                                                                                    | all'archivio driver di Window                                                                      |
| <b>⊡</b> Aggiung                                                                            | ere il driver 'HP Universal Printing PCL 6' all'archivio dri                                                                                                    | ver di Windows                                                                                     |
|                                                                                             |                                                                                                    |                                                                                                    |

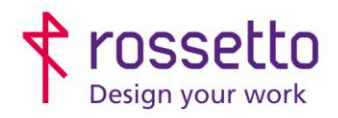

Registro Imprese di Padova e C.F. n.00304720287 R.E.A. PD-251655 - P.IVA n.IT00304720287 Capitale Sociale € 1.400.000,00 i.v. gbrrossetto@legalmail.it - info@rossetto.work

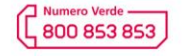

www.rossetto.work

| Guida per Clienti Nr. 07 - 2018                | Emiss. 2 del 08/02/2022          |
|------------------------------------------------|----------------------------------|
| Installazione driver universal su stampanti HP | Realizzata da: Andrea Cappellari |

Oltre a scegliere la modalità USB, si consiglia di togliere il segno di spunta su "Rimuovere tutte le versioni del driver di stampa universale HP dall'archivio di windows".

Andare avanti con l'installazione che provvederà a installare il driver fino a giungere alla seguente schermata, su cui bisogna cliccare "Fine":

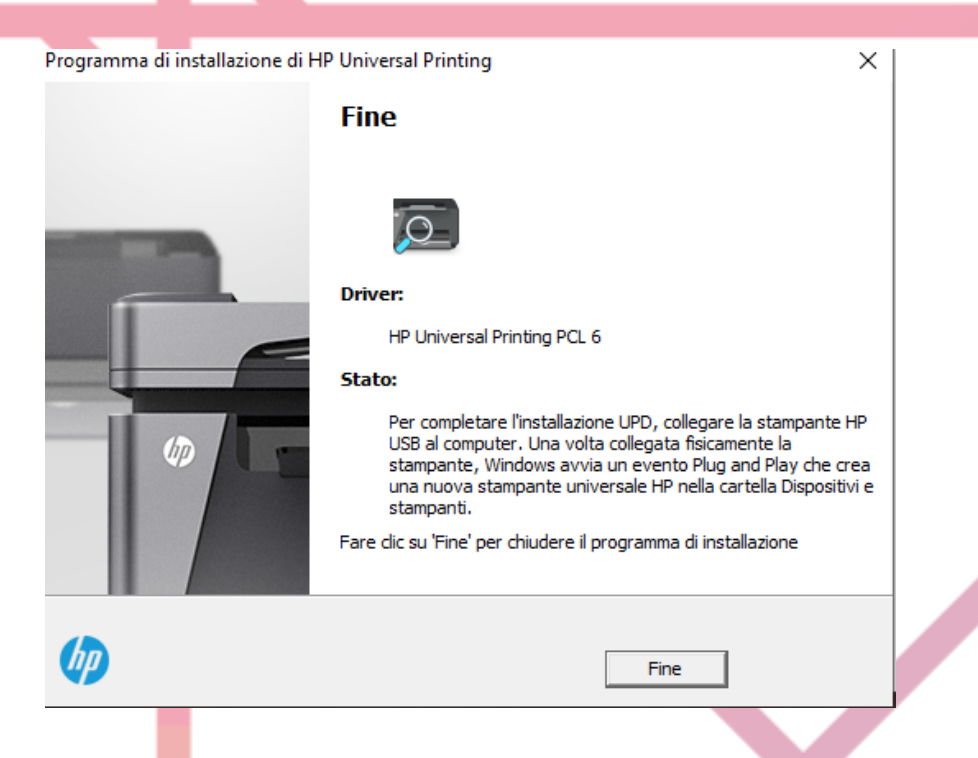

Come da istruzioni della schermata, per completare l'installazione bisogna collegare la stampante con il cavo usb e accenderla. Windows farà partire in automatico un evento di installazione stampante USB che provvederà a installare la stampante con il driver corretto.

L'utente non deve eseguire alcuna interazione con il pc.

Al termine dell'operazione ci si troverà una nuova stampante tra quelle di Windows.

### PASSI FINALI:

Si consiglia di impostare la stampante per utilizzare il bianco e nero predefinito.

# SE LA STAMPANTE E' DI TIPO PAGEWIDE O PRO X

E' fortemente consigliato eseguire un ulteriore passaggio per evitare lentezza di stampa:

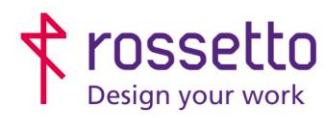

Registro Imprese di Padova e C.F. n.00304720287 R.E.A. PD-251655 - P.IVA n.IT00304720287 Capitale Sociale € 1.400.000,00 i.v. gbrrossetto@legalmail.it - info@rossetto.work

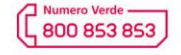

www.rossetto.work

| Guida per Clienti Nr. 07 - 2018                | Emiss. 2 del 08/02/2022          |
|------------------------------------------------|----------------------------------|
| Installazione driver universal su stampanti HP | Realizzata da: Andrea Cappellari |

 Aprire il menu "Dispositivi e stampanti", cliccare con il destro sulla stampante appena installata e scegliere "Proprietà stampante"

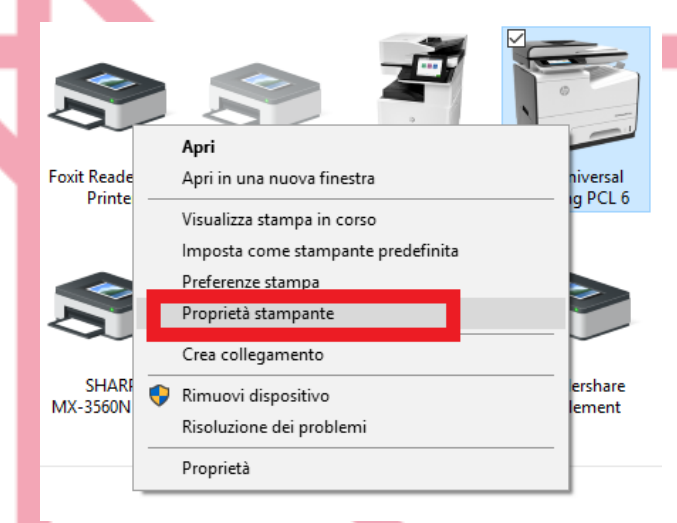

 II) Nella schermata che si apre scegliere la scheda "Porte" e RIMUOVERE la spunta su "Attiva supporto bidirezionale"

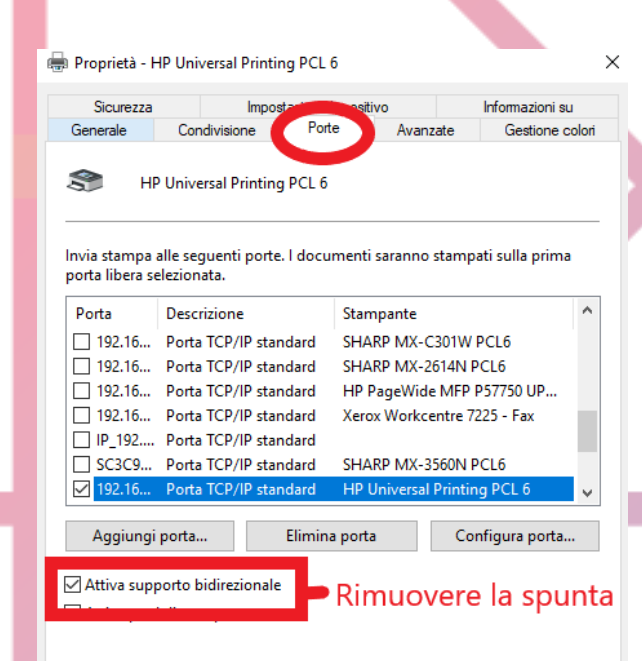

### TABELLA DELLE REVISIONI

| 1 Emiss | 16/10/2018 |                                              |
|---------|------------|----------------------------------------------|
| Indice  | Data       | Motivo della revisione                       |
| 2 Emiss | 08/02/2022 | Corretto link download driver UPD da sito HP |

OK

Annulla Applica

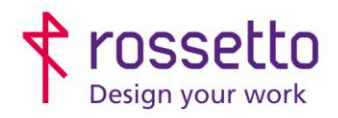

ſ

**GBR Rossetto S.p.A.** Via E. Fermi 7 35030 Rubano (PD) - Italia Tel. 049 87 38 666

Registro Imprese di Padova e C.F. n.00304720287 R.E.A. PD-251655 - P.IVA n.IT00304720287 Capitale Sociale € 1.400.000,00 i.v. gbrrossetto@legalmail.it - info@rossetto.work

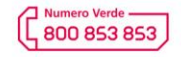

www.rossetto.work

٦

| Guida per Clienti Nr. 07 - 2018                | Emiss. 2 del 08/02/2022          |
|------------------------------------------------|----------------------------------|
| Installazione driver universal su stampanti HP | Realizzata da: Andrea Cappellari |
|                                                |                                  |
|                                                |                                  |
|                                                |                                  |
|                                                |                                  |
|                                                |                                  |
|                                                |                                  |